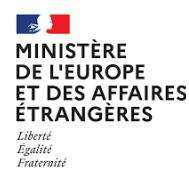

## **Elections législatives partielles 2023**

## **Comment renouveler mon identifiant ?**

Votre nouvel identifiant s'affichera sur l'écran du portail de renouvellement.

Pour obtenir votre nouvel identifiant, vous devrez renseigner votre numéro d'identification consulaire (NUMIC) et l'adresse électronique que vous avez indiquée à votre consulat ou sur le registre en ligne.

Pour des raisons de sécurité, il n'est pas possible de renouveler à la fois son identifiant et son mot de passe.

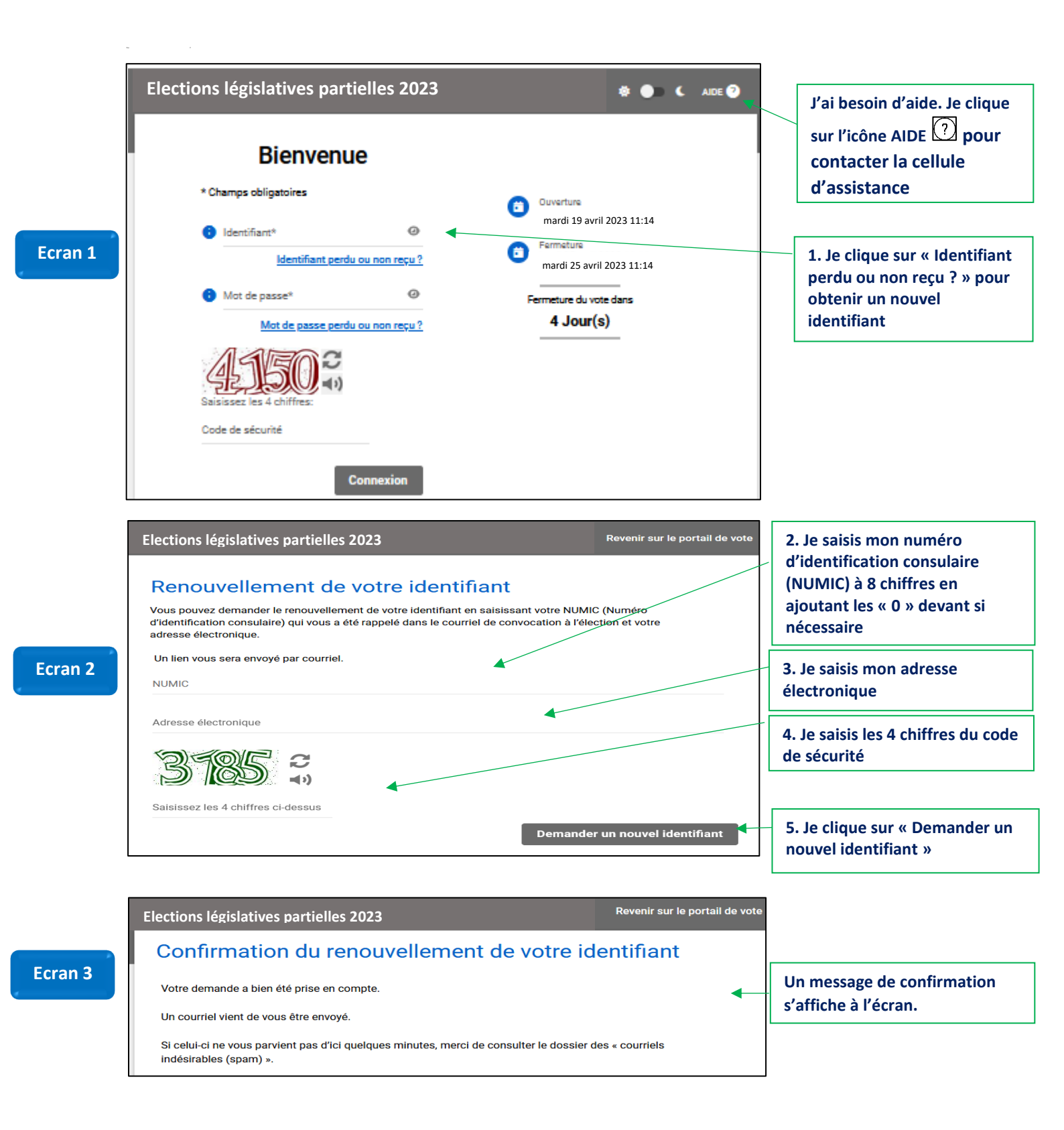

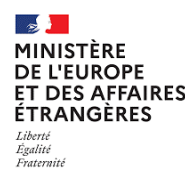

## **Elections législatives partielles 2023**

## **Comment renouveler mon identifiant ?**

Votre nouvel identifiant s'affichera sur l'écran du portail de renouvellement.

Pour obtenir votre nouvel identifiant, vous devrez renseigner votre numéro d'identification consulaire (NUMIC) et l'adresse électronique que vous avez indiquée à votre consulat ou sur le registre en ligne.

Pour des raisons de sécurité, il n'est pas possible de renouveler à la fois son identifiant et son mot de passe.

| Ecran 4 | MEAE Elections législatives partielles 2023 <no-reply@votezaletranger.gouv.fr><br/>Renouvellement de votre identifiant – élections législatives partielles 2023 -1<sup>er</sup> tour<br/>Bonjour MME Prenom134 Nom134,<br/>Vous avez demandé le renouvellement de votre identifiant pour voter par internet lors du 1er tour du test grandeur nature.<br/>Pour obtenir votre nouvel identifiant, veuillez cliquer sur <u>ce lien</u>.<br/>Ce message est automatique. Merci de ne pas y répondre.<br/>Ministère de l'Europe et des Affaires étrangères</no-reply@votezaletranger.gouv.fr>                                                                                                    | 6.<br>cli<br><i>(I.</i><br><i>re</i> | Je reçois un courriel. Je<br>que sur le lien<br>I n'est valable que pour un seul<br>nouvellement de l'identifiant) |
|---------|----------------------------------------------------------------------------------------------------|--------------------------------------|----------------------------------------------------------------------------------------------------|
| Ecran 5 | Pour obtenir votre nouvel identifiant, veuillez saisir le<br>mot de passe envoyé par sms avant l'ouverture du<br>portail de vote.                                                                                                    | 7<br>re<br>8<br>c                    | . Je saisis mon mot de passe<br>eçu par SMS<br>. Je saisis les 4 chiffres du<br>ode de sécurité                    |
|         | Valider<br>Pour obtenir votre nouvel identifiant, veuillez saisir le<br>mot de passe envoyé par sms avant l'ouverture du<br>portail de vote                                                                                                    | 9                                    | . Je clique sur « Valider »                                                                                        |
| Ecran 6 | Mot de passe Image: Second second s | Mor<br>Je le                         | nouvel identifiant apparait.<br>copie et je le conserve.                                                           |
|         | Revenir sur le site de vote                                                                                                    |                                      |                                                                                                    |